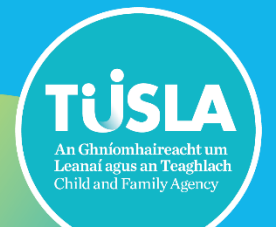

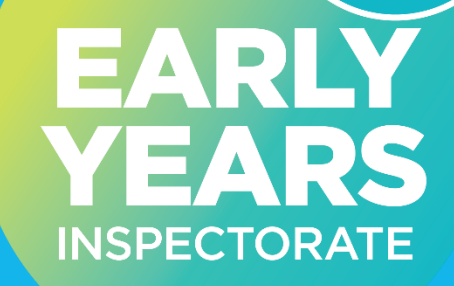

# Registration Renewal

Making a submission on the Tusla Portal

| QMS Reference | EYI-GDE02.1 |
|---------------|-------------|
| Version       | 3.0         |
| Date          | 07/10/2024  |

#### Contents

| 1.0 Welcome to the Tusia Portal                    | 3  |
|----------------------------------------------------|----|
| 2.0 The benefits of making your submissions online | 3  |
| 3.0 Data Privacy by Design                         | 3  |
| 4.0 Logging on                                     | 3  |
| 5.0 Getting started                                | 4  |
| 6.0 Navigating the portal                          | 5  |
| 7.0 Document Upload                                | 10 |
| 8.0 Fee Payment                                    | 13 |
| 9.0 Submission                                     | 13 |
| 10.0 Re-submission after Initial Submission        | 15 |

#### **1.0 Welcome to the Tusla Portal**

The Tusla Portal allows providers of early years services to securely interact with Tusla. This user guide is for the providers of early years services who wish to renew their service registration. This user guide describes how to use the Tusla Portal to make a submission for registration renewal.

#### 2.0 The benefits of making your submissions online

The Portal provides the following benefits:

- Step by step instructions and validation checks
- Easier and reduced data entry
- Immediate acknowledgement of receipt of your Submission
- Permanent receipt/record of making a Submission
- Safe and secure channel for submitting information
- More efficient reviewing by Tusla

#### 3.0 Data Privacy by Design

The Portal has been designed using the principle of Data Privacy by Design. The process requires the absolute minimum amount of information. All Personal Data is encrypted and only retained on the Portal for a minimal amount of time. The portal's data privacy statement can be accessed on the Tusla web site at <a href="http://www.tusla.ie/childrenfirst/tusla-web-portal-privacy-statement">http://www.tusla.ie/childrenfirst/tusla-web-portal-privacy-statement</a>

#### 4.0 Logging on

To make a registration renewal you will firstly need to log back in at the following link to your existing account <u>https://portal.tusla.ie/Account/Login</u>

### 5.0 Getting started

After logging on you will see the following screen

|                       | ireacht um |                                                                                                    |  |  |  |  |  |  |
|-----------------------|------------|----------------------------------------------------------------------------------------------------|--|--|--|--|--|--|
| Child and Pamah       | y Agency   |                                                                                                    |  |  |  |  |  |  |
|                       |            | Welcome to the Tusla Portal                                                                                                    |  |  |  |  |  |  |
| A Home                |            | A new feature on Tusia Portal is now available called 'My Messages'.                                                                                                    |  |  |  |  |  |  |
|                       |            | 'My Messages' allows secure 2-way communication with Tusla Staff. Please see the <u>user guide</u> for more details.                                                                                                    |  |  |  |  |  |  |
| My Messages           | +          | The Tusla Portal allows professional persons, external agencies and schools to securely interact with Tusla.                                                                                                    |  |  |  |  |  |  |
| My Submissions        |            | Over time more and more Tusla services will be available on this Portal as an alternative to current paper based forms.                                                                                                    |  |  |  |  |  |  |
|                       |            | All information entered on the Portal is safely and securely managed.                                                                                                    |  |  |  |  |  |  |
| ■ New Submission      | +          | Click here 🖾 to view the Portal's Data Privacy Statement.                                                                                                    |  |  |  |  |  |  |
| My Account            | +          | Please note DO NOT INCLUDE PERSONAL DATA in an email other than your contact information.                                                                                                    |  |  |  |  |  |  |
| Contact us            |            | For any queries on the making Child Protection and Welfare Report or Retrospective Abuse Report, or to discuss the content of your report, please contact your local social work team.                                                                                                    |  |  |  |  |  |  |
| Contact us            |            | To see the contact details of your local social work team, see this link: Social Work Teams                                                                                                    |  |  |  |  |  |  |
|                       |            | a and studies (Studie in fer musica in relation to the or angletation of Fade Verse and Institute                                                                                                    |  |  |  |  |  |  |
|                       |            | re-registration@usela.er for queries in relation to the refegisuation of early rears applications.                                                                                                    |  |  |  |  |  |  |
|                       |            | and constraining with a service of the service of the service of t |  |  |  |  |  |  |
|                       |            | sa registrationalize for School Ane Childmindin annication                                                                                                    |  |  |  |  |  |  |
|                       |            | permanent and a second second se                                                                                                    |  |  |  |  |  |  |
|                       |            | Per manager (jeterent is to any teenmon applier to be and and the to the and period contract the track peaks                                                                                                    |  |  |  |  |  |  |
|                       |            | User quides                                                                                                    |  |  |  |  |  |  |
|                       |            |                                                                                                    |  |  |  |  |  |  |
|                       |            | How to login to the Tusla Portal - Click here                                                                                                    |  |  |  |  |  |  |
|                       |            | • How to submit a Childminding Service - Click here 🖸                                                                                                    |  |  |  |  |  |  |
|                       |            | • How to submit a School Age Service - Click here 🖸                                                                                                    |  |  |  |  |  |  |
|                       |            | • How to submit a Early Years Service - Click here 🖸                                                                                                    |  |  |  |  |  |  |
|                       |            | How to submit an Early Years Service Registration Renewal application Click here C                                                                                                    |  |  |  |  |  |  |
|                       | _          | <ul> <li>How to submit additional documents, for example, for Re Registration or update documents which have been requested by Tusia administrati - Click here Land</li> </ul>                                                                                                    |  |  |  |  |  |  |
|                       |            |                                                                                                    |  |  |  |  |  |  |
|                       |            |                                                                                                    |  |  |  |  |  |  |
| _                     |            |                                                                                                    |  |  |  |  |  |  |
| Clicking on           | == Ne      | aw Submission + Dives                                                                                                    |  |  |  |  |  |  |
|                       | - 14       | gives.                                                                                                    |  |  |  |  |  |  |
| L                     |            |                                                                                                    |  |  |  |  |  |  |
|                       |            |                                                                                                    |  |  |  |  |  |  |
|                       |            |                                                                                                    |  |  |  |  |  |  |
| New Submi             | ssion      |                                                                                                    |  |  |  |  |  |  |
| 100051 - 64 SUBSISSIS |            |                                                                                                    |  |  |  |  |  |  |
|                       |            |                                                                                                    |  |  |  |  |  |  |
| T Pre-School          | l or Scho  | vol Age Service                                                                                                    |  |  |  |  |  |  |
| 1                     |            |                                                                                                    |  |  |  |  |  |  |
|                       |            |                                                                                                    |  |  |  |  |  |  |

#### By clicking on 'Pre-School or School Age Service' you will see these options:

| TUSLA Antipation tradition              |                                                    |                      |                           |  |  |  |  |  |
|-----------------------------------------|----------------------------------------------------|----------------------|---------------------------|--|--|--|--|--|
| Welcome Nigel                           | Please select the service review provide to regime |                      |                           |  |  |  |  |  |
| A Home                                  | Pre-School Service                                 | School Age Service   | School Age Childminding   |  |  |  |  |  |
| My Messages +                           | Centre Based or Childminder                        | Centre Based         | School Age Childminding   |  |  |  |  |  |
| My Submissions                          | + Pre-School                                       | + School Age Service | 🔶 School Age Childminding |  |  |  |  |  |
| = New Submission -                      |                                                    |                      |                           |  |  |  |  |  |
| > T Pre-School or School Age<br>Service |                                                    |                      |                           |  |  |  |  |  |
| School Age Childminding                 |                                                    |                      |                           |  |  |  |  |  |
| My Account +                            |                                                    |                      |                           |  |  |  |  |  |
| Contact us                              |                                                    |                      |                           |  |  |  |  |  |

Select:

- + Pre-school
- + School Age Service or
- + School Age Childminding

Use any of the above options if you are already registered and wish to renew the registration of your service.

Select 'I am already registered, and I want to renew my registration'

| TUSLA An Ghníomhaireacht um<br>Leanaí agus an Teaghlach<br>Child and Pamily Agency |                                                                                                   |  |  |  |  |  |
|------------------------------------------------------------------------------------|---------------------------------------------------------------------------------------------------|--|--|--|--|--|
|                                                                                    | Please select what you want to do                                                                 |  |  |  |  |  |
| A Home                                                                             | + I want to register a new service + I am already registered, and I want to renew my registration |  |  |  |  |  |
| My Messages +                                                                      |                                                                                                   |  |  |  |  |  |
| 🖹 My Submissions                                                                   |                                                                                                   |  |  |  |  |  |
| ■ New Submission –                                                                 |                                                                                                   |  |  |  |  |  |
| Early Years or School Age Service                                                  |                                                                                                   |  |  |  |  |  |
| School Age Childminding                                                            |                                                                                                   |  |  |  |  |  |
| My Account +                                                                       |                                                                                                   |  |  |  |  |  |
| Contact us                                                                         |                                                                                                   |  |  |  |  |  |

#### **6.0 Navigating the portal**

You should be aware that the tabs need to be completed in the order that they are presented, you will ensure this by pressing **Next Step** when ready to move on, you can go back to the previous tab by pressing **Back**.

A percentage completed bar will indicate how far you are through the process.

Please read the information on the welcome page before continuing.

|                          |             | Start                                                                                                    | Rénew Registration                                                                                                    | Uploads                                                   | Payment                                             | Finish                                           |  |  |
|--------------------------|-------------|----------------------------------------------------------------------------------------------------|----------------------------------------------------------------------------------------------------|-----------------------------------------------------------|-----------------------------------------------------|--------------------------------------------------|--|--|
| Home                     |             | 20                                                                                                    |                                                                                                    |                                                           |                                                     |                                                  |  |  |
| 1 monte                  |             | Welcome to Tusla's online system for registration                                                                                                    | n renewal.                                                                                                    |                                                           |                                                     |                                                  |  |  |
| My Messages              |             | Before you begin, please note the following important points:                                                                                                    |                                                                                                    |                                                           |                                                     |                                                  |  |  |
| my messages              |             | Registration renewal is required every 3 years; please check your Tusia "Certificate of Registration" for the expiry date of your current registration.                                                                                                    |                                                                                                    |                                                           |                                                     |                                                  |  |  |
| 🖞 My Submissions         |             | <ul> <li>A renewal application can be made up to<br/>application will be closed on the portal ar</li> </ul>                                                                                                    | 6 months in advance of the expiration of the current re<br>ind you will not be eligible for a refund of the registration | gistration. However if you make an application to<br>fee. | renew your registration more than 6 months before t | he expiration of your current registration, your |  |  |
|                          |             | The following are required to complete the second second sec | is application:                                                                                                    |                                                           |                                                     |                                                  |  |  |
| New Submission           | +           | <ul> <li>Current insurance certificate</li> </ul>                                                                                                    |                                                                                                    |                                                           |                                                     |                                                  |  |  |
|                          |             | <ul> <li>Garda vetting, dated within three y</li> </ul>                                                                                                    | ears (see guidance)                                                                                                    |                                                           |                                                     |                                                  |  |  |
| T Pre-School or School J | Age Service | <ul> <li>Signed Declaration Form (which c</li> </ul>                                                                                                    | an be downloaded from the Uploads section of this ap                                                                     | olication)                                                |                                                     |                                                  |  |  |
|                          |             | <ul> <li>Tusla number (e.g. TU20XXXXXX)</li> </ul>                                                                                                    | K or TU20XXXXXXXXXXA) as per the Tusla 'Certificate of I                                                                 | registration' for your service                            |                                                     |                                                  |  |  |
|                          |             |                                                                                                    | No. of the second second second second second second second second second second second second second second se          |                                                           |                                                     |                                                  |  |  |

If registration renewal date is due for both the Preschool and school age service at the same address, these can be selected together.

| TUSLA An Ghnómhaireacht um<br>Lennaí agus an Teaghlach<br>Child and Family Agency                                                                                                    |                                                                                                    |                    |         |         |                  |
|----------------------------------------------------------------------------------------------------|----------------------------------------------------------------------------------------------------|--------------------|---------|---------|------------------|
|                                                                                                    | Start                                                                                                    | Renew Registration | Uploads | Payment | Finish           |
| <ul> <li>Home</li> <li>My Messages +</li> <li>My Submissions</li> <li>New Submission -</li> <li>Early Years or School Age Service</li> <li>School Age Childminding</li> <li>My Account +</li> <li>Contact us</li> </ul> | Please select the services which require registra<br>(Tick all that apply)<br>Pre-School Service<br>School Age Service<br>School Age Childminiding Service | 50<br>tion renewal |         |         |                  |
|                                                                                                    | Back                                                                                                    |                    |         |         | Save & Next Step |

When you select pre-school service you will be presented with a drop-down menu to select the Pre-school service registration you wish to renew.

This drop-down menu will contain the original portal submission number and the name and address of the service.

If you also have a School Age Service or School Age Childminding Service at the same address with renewal of registration required, you can select this from the appropriate dropdown menu. It is the responsibility of the registered provider to select the correct submission for the service registration you wish to renew.

| TUSLA An Ginformhaireacht ar<br>Leanai agus an Teophia<br>Chùd and Family Agency | m<br>ch |                                                                                                    |                       |         |         |                |
|----------------------------------------------------------------------------------|---------|----------------------------------------------------------------------------------------------------|-----------------------|---------|---------|----------------|
|                                                                                  |         | Start                                                                                                    | Renew Registration    | Uploads | Payment | Finish         |
| Home     My Messages     My Submissions     New Submission                       | +       | Please select the services which require registration<br>(Tick all that apply)<br>Pre-School Service School Age Service School Age Childminding Service | renewał               |         |         |                |
| Early Years or School Age Service     School Age Childminding     My Account     | e<br>+  | Presention service / Compiled Presention<br>Please select the Pre-School Service you wish to rere<br>- Please select a submission -                     | gister                | v       |         |                |
| 🖳 Contact us                                                                     |         | School Age Service / Combined School Age Service<br>Please select the School Age Service you wish to rere<br>– Please select a submission –             | gister                | ~       |         |                |
|                                                                                  |         | Childminding Service<br>Please select the School Age Childminding Service yr<br>– Please select a submission –                                          | ou wish to reregister | v       |         |                |
|                                                                                  |         | Back                                                                                                    |                       |         |         | Save & Next St |

Please use the **View** button to view the original submission to confirm the selection of the correct submission.

When you select the service, you must ensure that the correct Tusla ID number has populated.

If the value in the Tusla ID box is missing or incorrect, please enter the correct Tusla ID of the selected Service.

If you are unsure of your Tusla ID number, an information box has been provided that will link you to the National Register of Pre-School Services or the National Register of School Age Services which contains current details of your service, including the Tusla ID number and registration date.

| TUSLA An Chrisenhaireacht um<br>Leanai agus an Tagliach |                                                                                                    |                                                               |                        |                                                          |                                              |  |  |  |
|---------------------------------------------------------|----------------------------------------------------------------------------------------------------|---------------------------------------------------------------|------------------------|----------------------------------------------------------|----------------------------------------------|--|--|--|
| Welcome Nigel                                           | Start                                                                                                    | Renew Registration                                            | Uploads                | Payment                                                  | Finish                                       |  |  |  |
| A Home                                                  | Please select the services which require regi<br>(Tick all that apply)                                                                                                    | 40 %<br>stration renewal                                      |                        |                                                          |                                              |  |  |  |
| My Submissions                                          | ✓ Pre-School Service School Age Service                                                                                                    |                                                               |                        |                                                          |                                              |  |  |  |
| E New Submission                                        | School Age Childminding Service  Res School Coursing (Combined Res School                                                                                                    |                                                               |                        |                                                          |                                              |  |  |  |
| Early Years or School Age Service                       | Please select the Pre-School Service you wis                                                                                                    | h to reregister                                               | It is your responsible | lifu as the Banistarad Brouidar to salart the corract Su | Inmission ID for the Carvice address you are |  |  |  |
| My Account +                                            | Ref No: 163612 (Early Years Service)   Sub                                                                                                    | mit Date: April 26, 2022   Name: Test Little Tigers, Tiger La | required to renew at   | this time. View                                          |                                              |  |  |  |
| 🖭 Contact us                                            | Please ensure the correct pre-school service Tuala ID has been populated.       0         Contact us       If it is incorrect or blank, please insert the correct Tuala ID in this box.         Tusla ID (Tuala ID begins with TU)* |                                                               |                        |                                                          |                                              |  |  |  |
|                                                         | TU2015LK999 Have you completed an approved change in circumstance since you last made a submission to your service-types on the Tusia Portal?                                                                                       |                                                               |                        |                                                          |                                              |  |  |  |
|                                                         | O Yes O No                                                                                                    |                                                               |                        |                                                          |                                              |  |  |  |
|                                                         |                                                                                                    |                                                               |                        |                                                          |                                              |  |  |  |
|                                                         |                                                                                                    |                                                               |                        |                                                          |                                              |  |  |  |
|                                                         | Back                                                                                                    |                                                               |                        |                                                          | Save & Next Step                             |  |  |  |

| 40.%                                                                                                    |   |
|----------------------------------------------------------------------------------------------------|---|
| Please select the services which require registration renewal<br>(Tick all that apply)                              |   |
| V Pre-School Service                                                                                                |   |
| School Age Service                                                                                                  |   |
| School Age Childminding Service                                                                                     |   |
| Pre-School Service / Combined Pre-School                                                                            |   |
| Please select the Pre-School Service you wish to reregister                                                         |   |
| Ref No: 163612 (Early Years Service)   Submit Date: April 26, 2022   Name: Test Little Tigers, Tiger Lane, Limerick | ~ |
| Please ensure the correct pre-school service Tusla ID has been populated.                                           |   |
| If it is incorrect or blank, please insert the correct Tusla ID in this box.                                        |   |
| Tusla ID (Tusla ID begins with TU) *                                                                                |   |
| TU2015LK999                                                                                                    |   |

If you have changed your service type from that which you submitted on your previous portal submission select 'Yes' and then click on your current service type. This will ensure the correct Application Fee is calculated.

This does not remove or replace your responsibility to notify any changes in your Service registration details to Tusla through the Change in Circumstances process.

| Have you completed an approved change in circumstance since you last made a submission to your service-types on the Tusla Por | tal? |
|----------------------------------------------------------------------------------------------------|------|
| Yes O No                                                                                                    |      |
| Please select your current Pre-School service type(s) for the Pre-School at this Service * (Tick all that apply)              |      |
| Full-Day Care Service                                                                                                    |      |
| Part-Time Day Care Service                                                                                                    |      |
| Temporary Pre-school Service                                                                                                  |      |
| ✓ Sessional Pre-school Service                                                                                                |      |
| Pre-School Service in a Drop-in Centre                                                                                        |      |
| Childminding Service                                                                                                    |      |
| Overnight Service                                                                                                    |      |

Then click Save & Next Step to proceed to the next screen.

#### 7.0 Document Upload

You will now be able to upload the required documents by selecting 'Browse to select files' or 'Drag and drop files here'.

Acceptable file formats include word, pdf, jpeg, bmp etc.

| TÜSLA An Chniomhaireacht am<br>Leanad agus an Teaghlach<br>Child and Pamily Agney |                                     |                                          |                                                                                                    |                                                                           |                            |
|-----------------------------------------------------------------------------------|-------------------------------------|------------------------------------------|----------------------------------------------------------------------------------------------------|---------------------------------------------------------------------------|----------------------------|
| Welcome Nigel                                                                     | Start                               | Details                                  | Uploads                                                                                             | Payment                                                                   | Finish                     |
| A Home                                                                            |                                     | 60.%                                     |                                                                                                    |                                                                           |                            |
| My Messages +                                                                     | Upload speeds may vary depending on | file size. Generally 10 seconds per 5mb. | Please upload and classify each document ne Current insurance certificate                           | eded for your renewal of registration application. T                      | his includes:              |
| 🗐 My Submissions                                                                  |                                     | No.                                      | Garda vetting documents as appropriat     Relevant signed Declaration form(s)                       | e, and                                                                    |                            |
| ■ New Submission –                                                                | Drag and drop file                  | es here (max 28mb)                       | Where making an application for a combination<br>please use the 'Combined' document categorian form | on of Pre-School Service, School Age Service and/o<br>les as appropriate. | r School Age Childminding, |
| + Early Years or School Age Service                                               |                                     | or                                       | in this case, separate signed declaration form                                                      | s are required for each service.                                          |                            |
| School Age Childminding                                                           | BROWSE TO                           | SELECT FILES                             | Download, sign and upload this Statutory D                                                          | Declaration Form for a renewal of Pre-School Service F                    | Registration               |
| My Account +                                                                      |                                     |                                          | Download, sign and upload this Statutory D                                                          | Declaration Form for a renewal of School Age Service I                    | Registration               |
| Contact us                                                                        |                                     |                                          | Download, sign and upload this Statutory D                                                          | Declaration Form for a renewal of School Age Childmin                     | nding Registration         |
|                                                                                   |                                     |                                          |                                                                                                    |                                                                           |                            |
|                                                                                   |                                     |                                          |                                                                                                    |                                                                           |                            |
|                                                                                   |                                     |                                          |                                                                                                    |                                                                           |                            |
|                                                                                   |                                     |                                          |                                                                                                    |                                                                           |                            |
|                                                                                   |                                     |                                          |                                                                                                    |                                                                           |                            |
|                                                                                   |                                     |                                          |                                                                                                    |                                                                           |                            |
|                                                                                   | Back                                |                                          |                                                                                                    |                                                                           | Next S                     |

The required documents are;

- 1) Current Insurance certificate
- 2) Garda vetting disclosure for the registered provider and:
  - The person in charge if different to the registered provider and
  - The board/committee members who have access to children
  - Additionally, a school age service where the person in charge operates the service single-handedly, garda vetting disclosure must be submitted for the second person.
  - For a school age child-minding service Garda vetting disclosure is required for the second person and
  - Any person over the age of 18 who will normally be present in the person's house during times when the service is operating.

Please note that Garda vetting must be dated within 36 months on the date of submission of the renewal application.

3) A separate signed declaration form relevant to each type of service you wish to renew registration for, pre-school, school age or school age childminding, can be downloaded, printed, signed, and uploaded to the portal.

Download the appropriate Declaration Form from this screen. This form must be completed, printed, and signed by the required person(s). Upload and classify a scan of the completed and signed Declaration Form.

## You should bear in mind that incomplete declaration forms will NOT be accepted and will result in delays when processing your application.

When you have uploaded each document, you are required to select the document type from the document classification in the drop-down menu.

The available document classifications are:

Preschool – Garda Vetting Registered Provider

- Preschool Garda Vetting Person in Charge (if different to Registered Provider)
- Preschool Garda Vetting Director(s) (if applicable and in contact with children)
- Preschool Certificate of Insurance
- Preschool Statutory Declaration Form

School Aged – Garda Vetting Registered Provider

- School Aged Garda Vetting Person in Charge (if different to Registered Provider)
- School Aged Garda Vetting Director(s) (if applicable and in contact with children)
- School Aged Garda Vetting Second Person
- School Aged Certificate of Insurance
- School Aged Statutory Declaration Form

School Aged Childminding – Garda Vetting Registered Provider

School Aged Childminding – Garda Vetting Second Person

School Aged Childminding – Garda Vetting persons over 18 present in the house during operating hours

School Aged Childminding - Certificate of Insurance

School Aged Childminding – Statutory Declaration Form

Combined – Garda Vetting Registered Provider Combined - Garda Vetting Person(s) in Charge (if different to Registered Provider) Combined – Garda Vetting Director(s) (if applicable and in contact with children) Combined – Garda Vetting Second Person Combined – Garda Vetting persons over 18 present in the house during operating hours (childminding only)

Combined – Certificate of Insurance

As you load your documents, they will be listed on the screen, they can be viewed and deleted at this time.

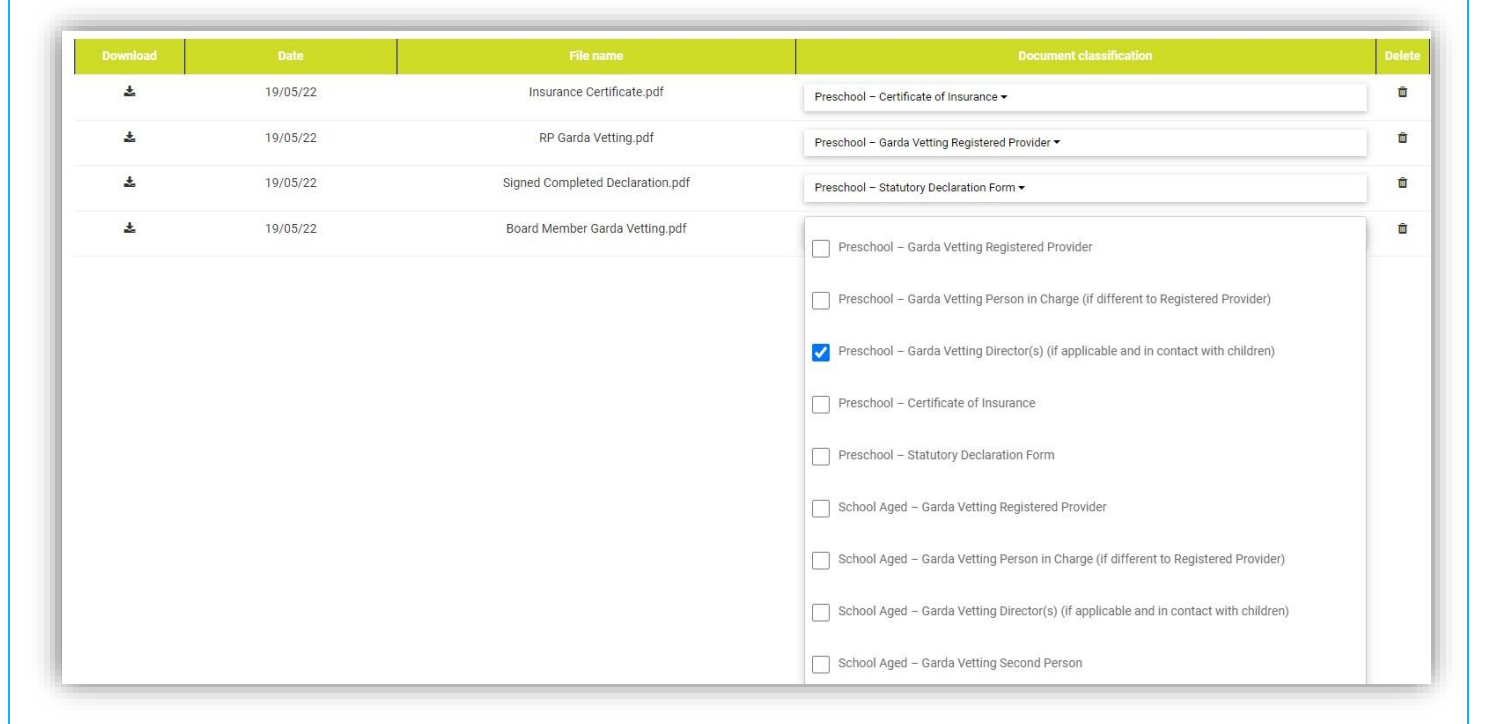

Next Step

When all the required documents have been uploaded and classified click on which brings you to the Fee payment page.

#### 8.0 Fee Payment

You will require your credit or debit card for this stage.

The application fee of either €40 or €80 will be calculated based on the Service Types selected earlier in the process. The appropriate Application Fee will be shown on the screen and must be paid as part of the application.

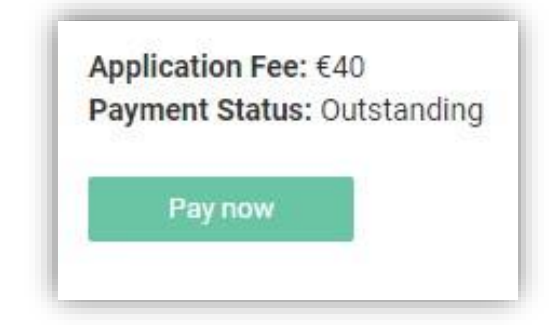

Please click on the Paynow button and enter the requested credit/debit card details, including card number, expiry date and CVV number, on the secure payment form.

| Following fee payment click on | Save & Next Step |                                       |
|--------------------------------|------------------|---------------------------------------|
|                                |                  | builon to proceed to the next screen. |

#### 9.0 Submission

On this page you can preview and submit your submission.

| TÜSLA Andream Andream A<br>Andream Andream Andream Andream Andream Andream Andream Andream Andream Andream Andream Andream Andream Andream |   |                                                                                                    |                    |         |         |        |  |  |  |
|----------------------------------------------------------------------------------------------------|---|----------------------------------------------------------------------------------------------------|--------------------|---------|---------|--------|--|--|--|
|                                                                                                    |   | Start                                                                                                    | Renew Registration | Uploads | Payment | Finish |  |  |  |
| 🔒 Home                                                                                                    |   | Tions<br>Please click the Submit to Tusla' button below to submit the renewal of registration application with uploaded documents to Tusla |                    |         |         |        |  |  |  |
| My Messages                                                                                                    | + | Preview Scherth to Turks                                                                                                    |                    |         |         |        |  |  |  |
| 🗐 My Submissions                                                                                                    |   |                                                                                                    |                    |         |         |        |  |  |  |
| $\equiv$ New Submission                                                                                                    | + |                                                                                                    |                    |         |         |        |  |  |  |
| 🚊 My Account                                                                                                    | + |                                                                                                    |                    |         |         |        |  |  |  |
| Contact us                                                                                                    |   |                                                                                                    |                    |         |         |        |  |  |  |

Please ensure you have uploaded the Garda Vetting, Insurance, and Declaration as applicable, before you click submit. Once you click submit you will no longer be able to upload documents until an assessment officer returns the application to you. This will delay the renewal of your service.

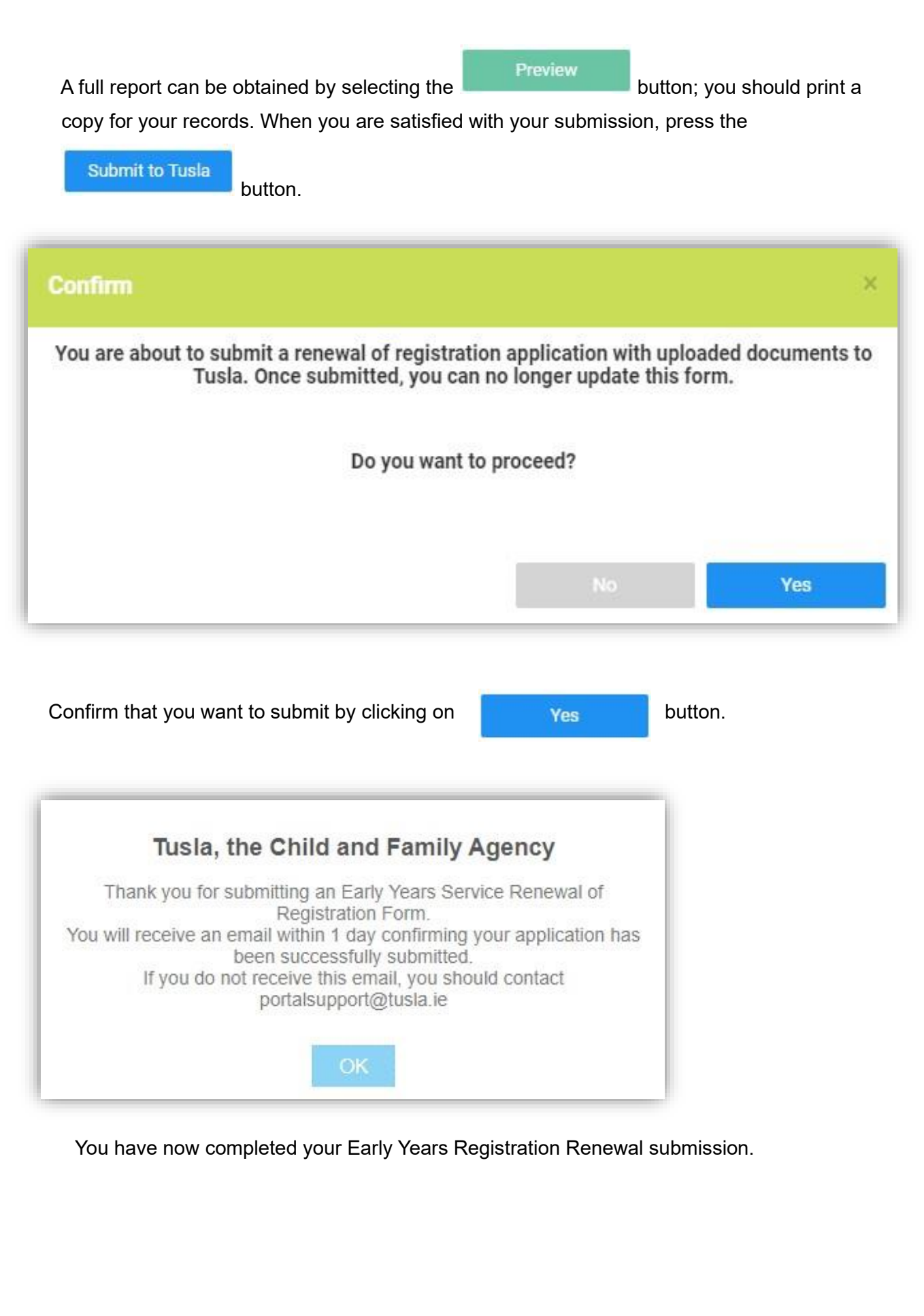

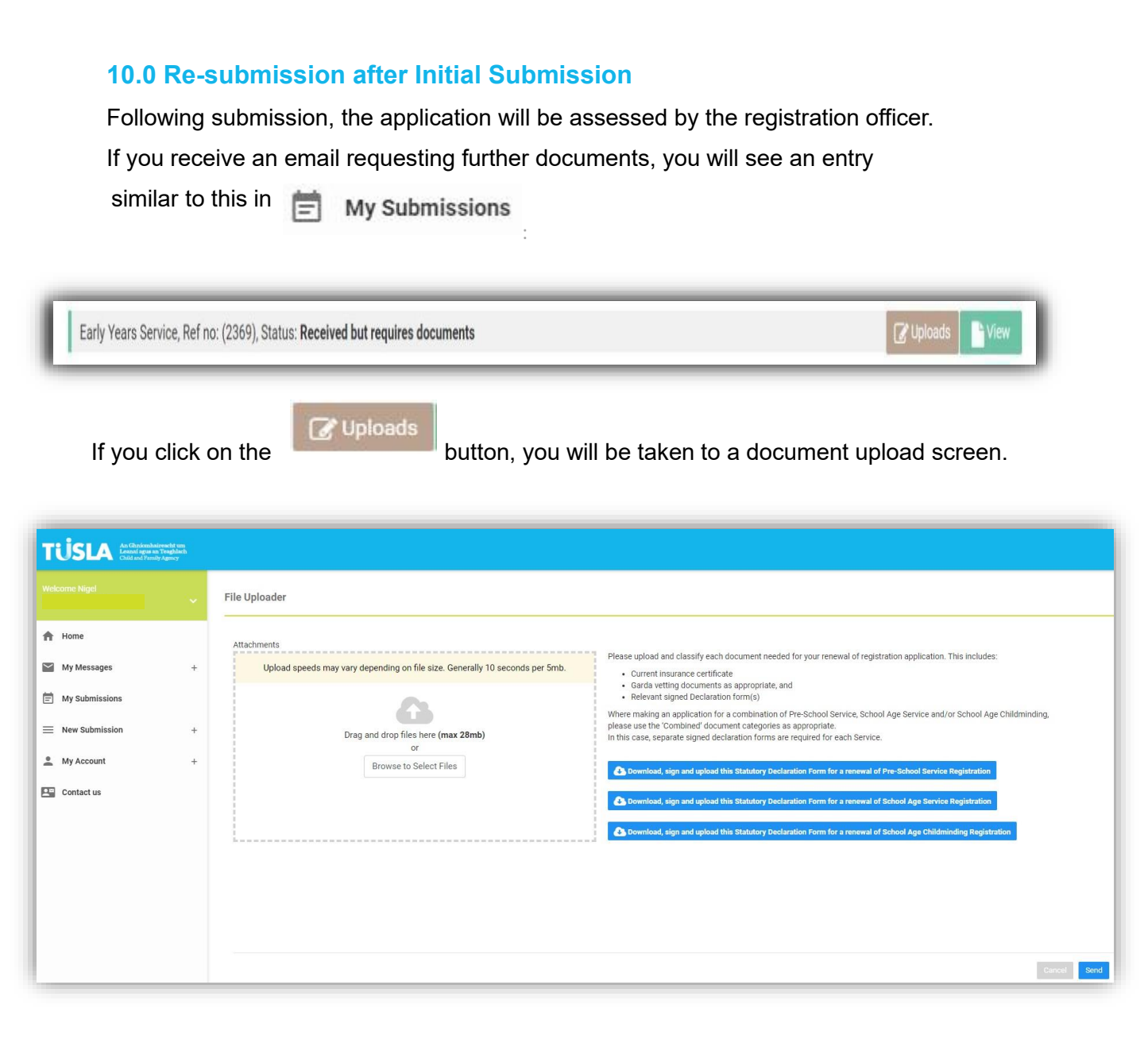

Documents can be added in the same way as described earlier when you first made the submission. Each document must be classified by choosing from the Document Classification dropdown list.

When you have attached all the necessary documents then click on the

button.